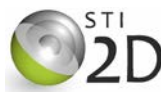

| Centres d'intérêt abordés | Information    |  |  |
|---------------------------|----------------|--|--|
| Niveau d'analyse          | Comportemental |  |  |

| Objectifs pédagogiques | 3.1.4 Traitement de l'information                            |  |  |  |
|------------------------|--------------------------------------------------------------|--|--|--|
| Connaissances          | Traitement programmé : structure à base de microcontrôleur   |  |  |  |
| Activités (3 H)        | Analyser et mettre en œuvre la gestion d'entrées-<br>sorties |  |  |  |
|                        | •                                                            |  |  |  |

| Ressources documentaires | Cours : Traitement programmé      |  |  |  |
|--------------------------|-----------------------------------|--|--|--|
| Ressources matérielles   | Ordinateur avec logiciel FLOWCODE |  |  |  |

# 1. PRÉSENTATION

Ce TP met en œuvre le traitement programmé avec le logiciel FLOWCODE. Il a pour objectif de réaliser la commande simulée des systèmes :

- arceau de parking (dossier technique DT arceau.pdf);
- portail électrique ;

# 2. PORTAIL ÉLECTRIQUE

# 2.1. FONCTIONNEMENT

L'ouvre-portail a pour rôle d'ouvrir et de fermer le vantail (battant) du portail, suivant un processus automatique et sans effort pour l'utilisateur. Le vantail est actionné par un moteur à courant continu. Le portail est commandé par le conducteur du véhicule à l'aide d'une télécommande.

Lorsque le conducteur donne l'ordre, le vantail s'ouvre complètement et la barrière s'immobilise en position ouverte. Après 10 secondes la barrière revient en position fermée et s'arrête.

# 2.2. DESCRIPTION DES ENTRÉES - SORTIES DU MICROCONTRÔLEUR

#### ENTRÉES

- TELE (D1) est commandé par la télécommande. D1 = '1' quand on appuie sur la télécommande ;
- FDCOUV (D2) est commandé par l'interrupteur de fin de course ouverture. D2 = '1' quand le portail est en position complètement ouverte ;
- FDCFERM (D3) est commandé par l'interrupteur de fin de course fermeture. D3 = '1' quand le portail est en position fermée.

#### SORTIES

- OUVRE (B0) commande l'ouverture du vantail quand B0 = '1' et B1 = '0';
- FERME (B1) commande la fermeture du vantail quand B1 = '1' et B0 = '0'.

# 2.3. ORDINOGRAMME DE COMMANDE DU PORTAIL ÉLECTRIQUE

On considère que le vantail est fermé au début.

- Compléter l'organigramme pour obtenir le fonctionnement attendu :
  - compléter le test (on utilisera la variable TELE lors de la lecture de D1) ;
  - compléter la temporisation.

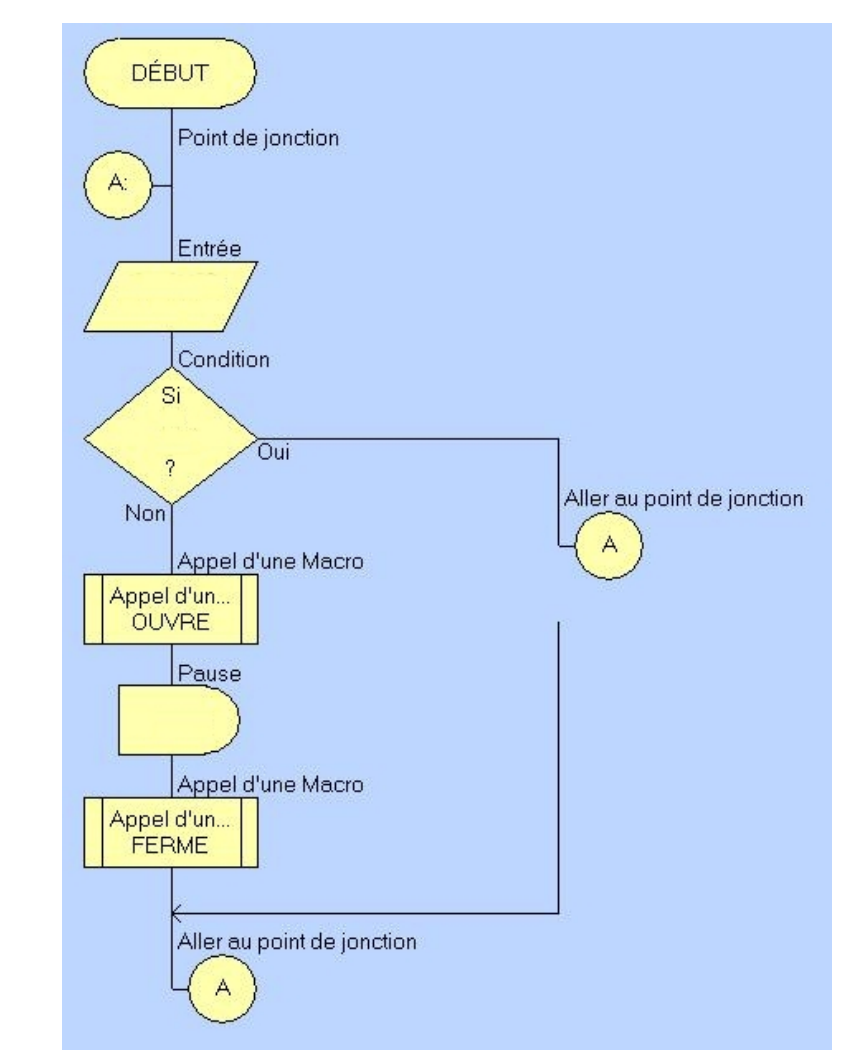

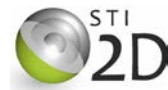

### 2.4. OUVERTURE DU VANTAIL

Après appui sur la télécommande, le vantail s'ouvre complètement et s'arrête lorsque le capteur FDCOUV (D2) passe à '1'.

Compléter la macro OUVRE pour obtenir ce fonctionnement. On utilisera la variable FDCOUV pour stocker l'état de D2.

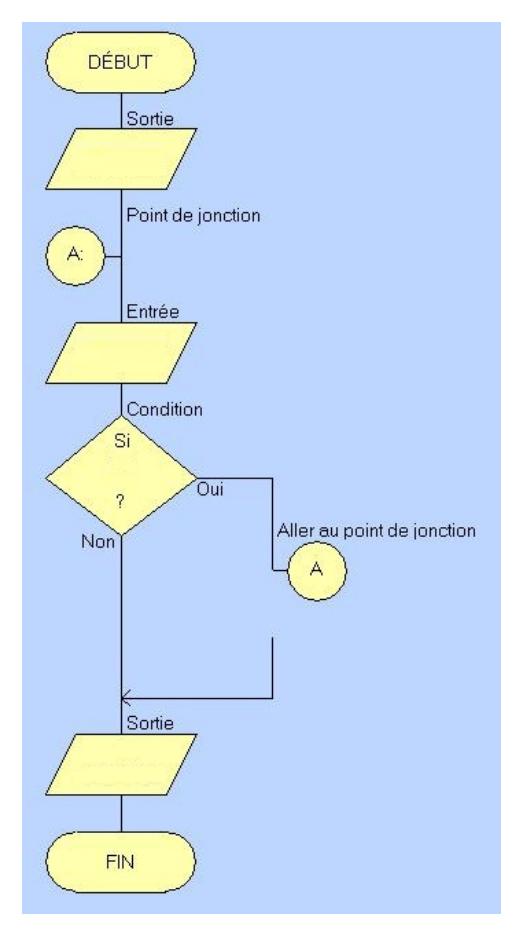

# FAIRE VÉRIFIER LA SIMULATION PAR LE PROFESSEUR. 2.5. TEMPORISATION ET FERMETURE DU VENTAIL <sup>-</sup><sup>®</sup> Compléter la temporisation pour maintenir le ventail ouvert le temps voulu. <sup>-</sup><sup>®</sup> Compléter la MACRO FERME qui commande la fermeture complète du vantail et son arrêt en position fermée (double-cliquer dessus et valider par le bouton OK et Edit Macro). 2.5.1. SIMULATION DU FONCTIONNEMENT Tester par simulation le fonctionnement. Indiquer les différentes phases du test : FAIRE VÉRIFIER LA SIMULATION PAR LE PROFESSEUR.

Tester par simulation le fonctionnement. Indiquer les différentes phases du test :

2.4.2. SIMULATION DU FONCTIONNEMENT

#### 2.4.1. ÉDITION DE L'ORDINOGRAMME

Le fichier à compléter s'appelle *PORTAIL.fcf*. Avec le logiciel FLOWCODE, ouvrez ce fichier et sauvegardez le sur votre lecteur P.

- H Compléter le test initial.
- 🖑 Compléter la MACRO OUVRE (double-cliquer dessus et valider par le bouton OK et Edit Macro).

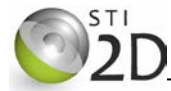

# 3. ARCEAU DE PARKING

# 3.1. FONCTIONNEMENT SIMPLIFIÉ DE L'ARCEAU

A la mise sous tension, l'arceau descend jusqu'en bas puis s'arrête. Après appui sur la télécommande (TELE = '1'), l'arceau remonte complètement et s'arrête. Un nouvel appui entraîne la descente complète de l'arceau et son arrêt.

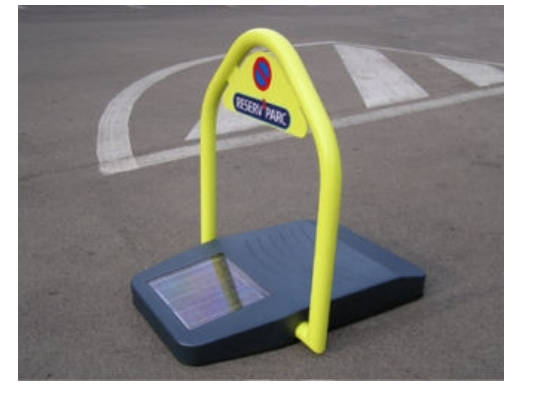

La position de l'arceau est mémorisée dans la variable HAUT :

HAUT ='1' quand l'arceau est en position relevée ou est en train de monter ;

HAUT ='0' quand l'arceau est en position baissée ou est en train de descendre.

# 3.2. DESCRIPTION DES ENTRÉES - SORTIES DU MICROCONTRÔLEUR

#### ENTRÉES

- TELE (A1) est commandé par la télécommande. A1 = '1' quand on appuie sur la télécommande.
- IMAX (A0) détecte l'élévation du courant dans le moteur. A0 = '1' quand le courant est supérieur au seuil (blocage de l'arceau).

#### SORTIES

- D (A2) commande la descente de l'arceau quand A2 = '1' et A5 = '0'.
- M (A5) commande la montée de l'arceau quand A5 = '1' et A2 = '0'.
- Z Donner en binaire la valeur à écrire sur le PORT A pour réaliser :

| commande | PORT A |    |    |    |    |    |  |
|----------|--------|----|----|----|----|----|--|
|          | A5     | A4 | A3 | A2 | A1 | A0 |  |
| Montée   |        |    |    |    |    |    |  |
| Descente |        |    |    |    |    |    |  |

(les bits qui doivent rester inchangés seront notés X)

# 3.3. ORDINOGRAMME DE COMMANDE SIMPLIFIÉE DE L'ARCEAU DE PARKING

La macro INIT (étudiée à la page suivante) amène l'arceau en position descendue.

- 🙇 Compléter ci-contre l'organigramme pour obtenir le fonctionnement attendu :
  - compléter les tests ;
  - compléter l'appel aux macros MONTÉE, DESCENTE ET ARRÊT.

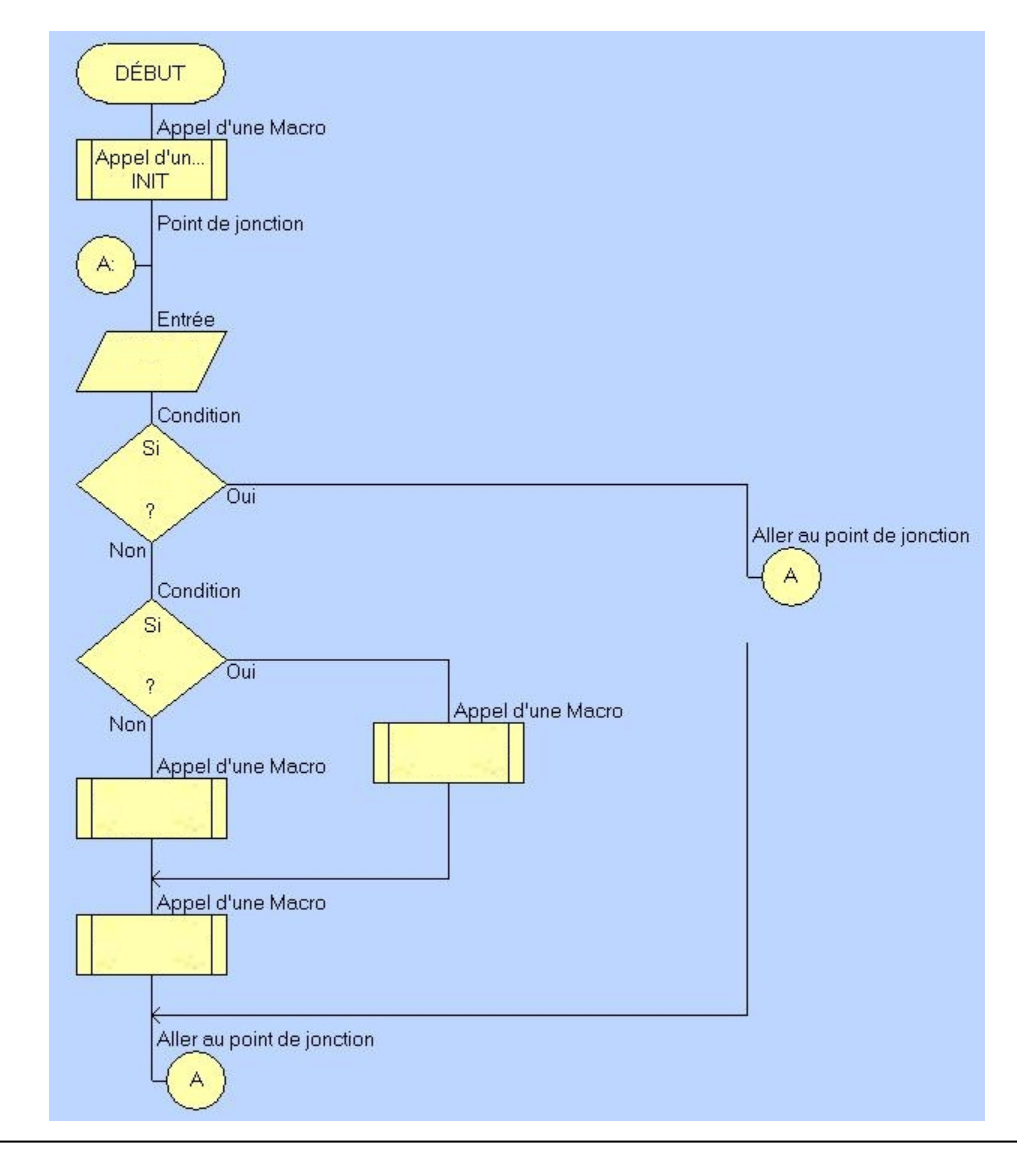

![](_page_3_Picture_0.jpeg)

#### 3.4. INITIALISATION DE L'ARCEAU EN POSITION BASSE

A la mise sous tension, l'arceau est amené et immobilisé en position basse. La détection du blocage du moteur est indiquée par le bit A0 (IMAX) = 1.

🙇 Compléter la macro INIT pour obtenir ce fonctionnement.

![](_page_3_Picture_6.jpeg)

#### 3.4.1. ÉDITION DE L'ORDINOGRAMME

Le fichier à compléter s'appelle *ARCEAU.fcf*. Avec le logiciel FLOWCODE, ouvrez ce fichier et sauvegardez-le sur votre lecteur personnel.

Compléter la MACRO INIT (double-cliquer dessus et valider par le bouton OK et Edit Macro).

#### ETT 3.1.4

#### 3.4.2. SIMULATION DU FONCTIONNEMENT

> Tester par simulation le fonctionnement. Indiquer les différentes phases du test :

#### FAIRE VÉRIFIER LA SIMULATION PAR LE PROFESSEUR.

# 3.5. COMMANDE DE LA MONTÉE, LA DESCENTE ET L'ARRÊT DE L'ARCEAU

- Compléter sur l'ordinogramme principal les tests :
  - pour acquérir l'information TELE
  - pour connaitre la position de l'arceau.
- Compléter la macro MONTÉE pour :
  - commander la montée de l'arceau ;
  - affecter à la variable HAUT la valeur '1'.

#### Compléter la macro DESCENTE pour :

- commander la descente de l'arceau ;
- affecter à la variable HAUT la valeur '0'.

La position de l'arceau est mémorisée dans la variable HAUT :

- HAUT ='1' quand l'arceau est en position relevée ou est en train de monter ;
- HAUT ='0' quand l'arceau est en position baissée ou est en train de descendre.

Compléter la macro ARRÊT pour commander l'arrêt de l'arceau lorsque l'arceau est bloqué.

#### 3.5.1. SIMULATION DU FONCTIONNEMENT

Tester par simulation le fonctionnement. Indiquer les différentes phases du test :

#### FAIRE VÉRIFIER LA SIMULATION PAR LE PROFESSEUR